# 快速入门指南

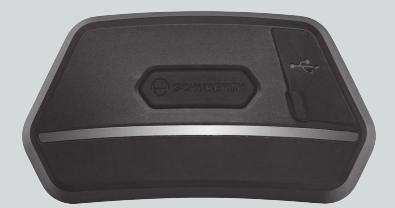

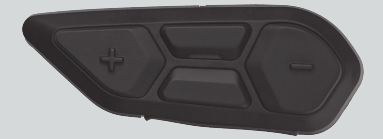

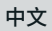

SC2

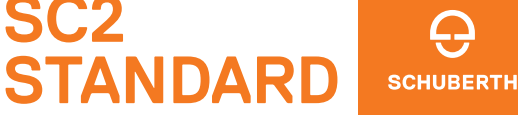

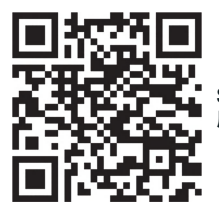

SCHUBERTH SC2 应用程序

应用程序功能:Bluetooth 对讲、音乐、设备设置、 语言设置

# SCHUBERTH DEVICE MANAGER

利用 SCHUBERTH Device Manager,您可以直接在电脑上更新固件和配置设备设置。SCHUBERTH Device Manager 下载网址: oem.sena.com/schuberth/。

# 产品特点

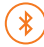

Bluetooth® 5.0

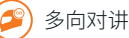

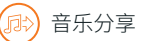

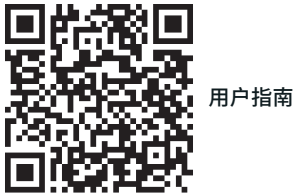

本产品随附快速入门指南,这是用户指南的简化版。 完整用户指南下载网址: oem.sena.com/schuberth/。

### 经批准的头盔型号

SC2 Standard 按照 FCE 22.06 经过审批可用于下列 SCHUBERTH 头盔:

| 头盔型号      | 审批编号    |
|-----------|---------|
| C5        | 0610510 |
| E2        | 0610510 |
| C5 CARBON | 0610596 |
| E2 CARBON | 0610596 |
| S3        | 0610579 |
| J2        | 0610632 |

# ECE 22.06 SA 标签

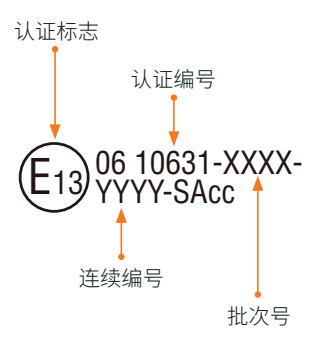

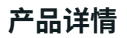

#### SC2 Standard

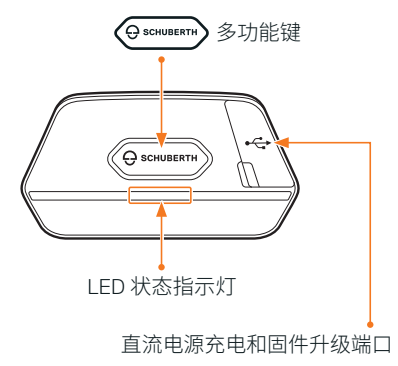

### SC2 Standard Remote Control

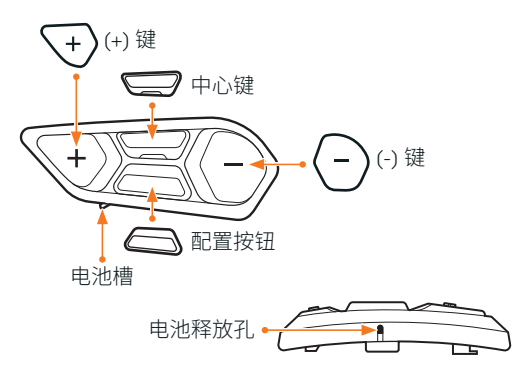

### 安装 SC2 STANDARD REMOTE CONTROL

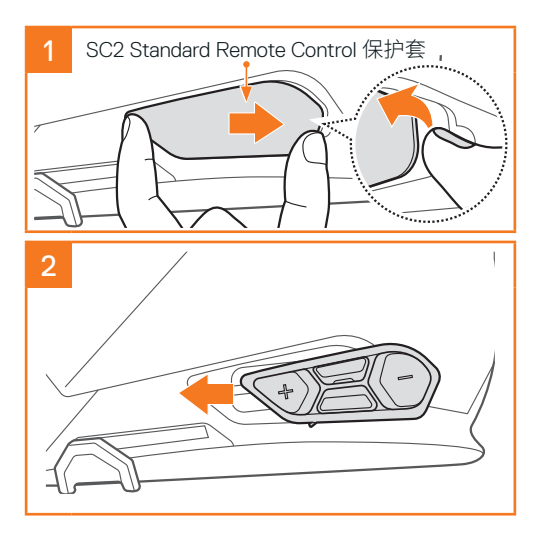

# 安装 SC2 STANDARD

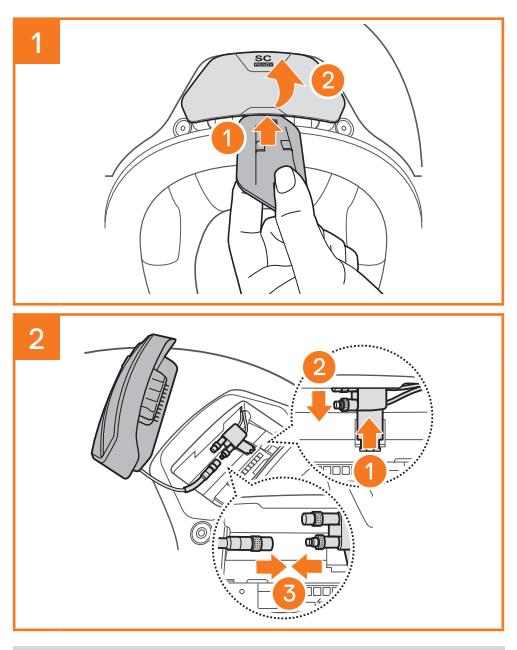

**注意**: SC2 Standard 配置有一根天线电缆,用于 连接头盔天线实现对讲。

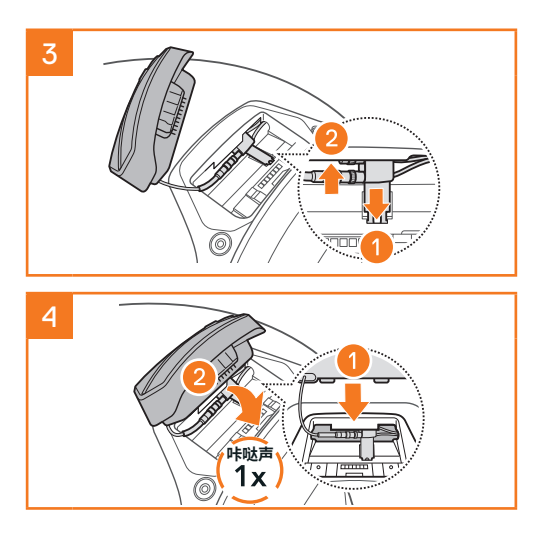

# 拆卸 SC2 STANDARD

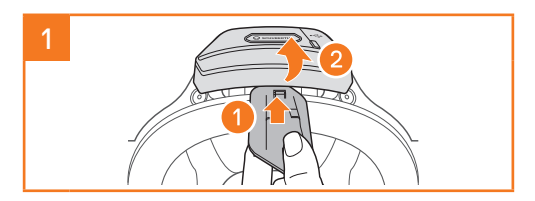

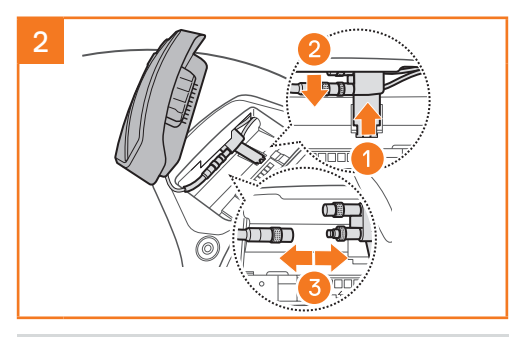

**注意**:如果需要拔下连接器,轻轻摇晃连接器然 后向外拉。这样便可轻松断开连接器的连接。

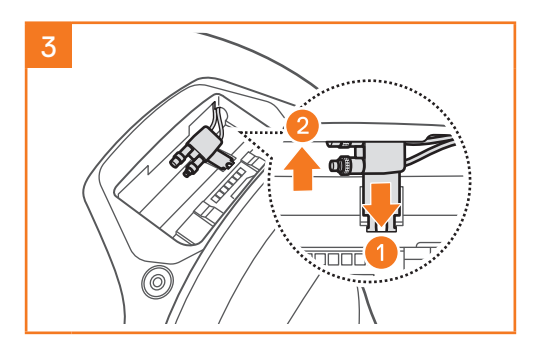

# 安装麦克风(S3 上已预安装麦克风)

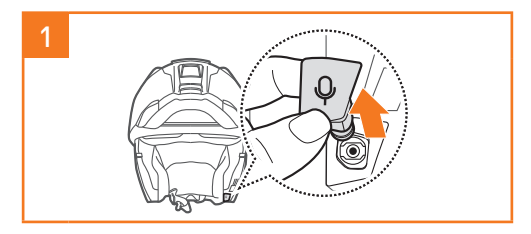

注意: S3 上已预安装麦克风。

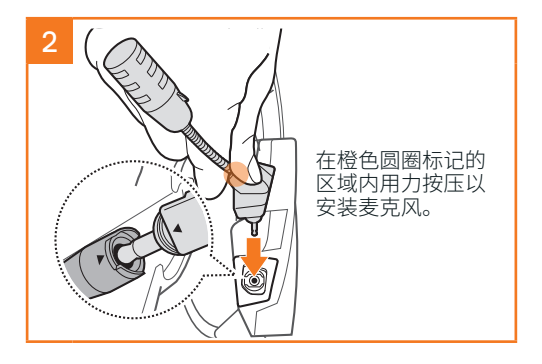

# 通信系统充电

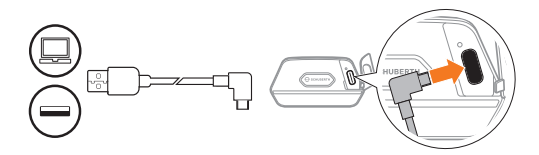

通信系统充满电大约需要 2.5 小时。(充电时间可因 充电方式而异。)

#### 注意:

- ◆充电时,请务必取下安装了 SC2 Standard 的头 盔。充电期间,耳机会自动关机。
- ◆只有获得 FCC、CE、IC 批准的第三方 USB 充电器,可与本耳机搭配使用。
- SC2 Standard 仅与 5 V/1 A 输入规格的 USB 充电 设备兼容。

# 更换电池

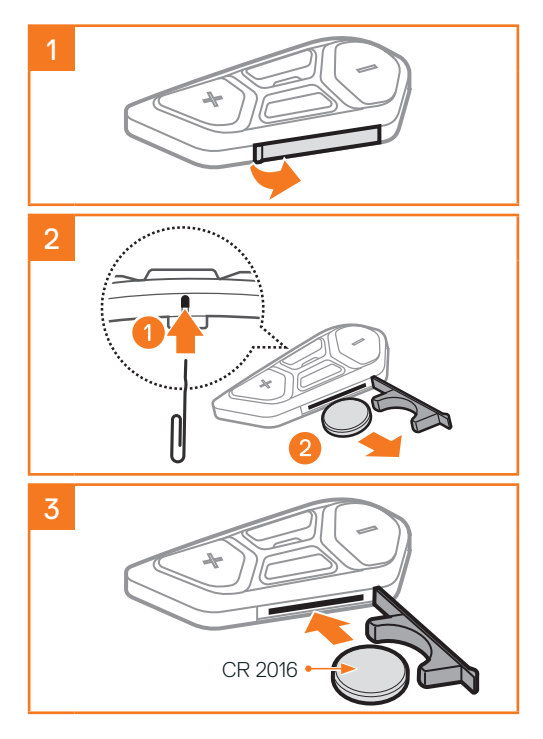

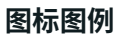

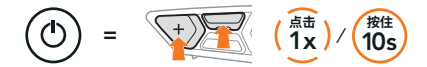

**功能 = 点击**按键指定次数,或**按住**按键到指 定时间。

· 🏠 "您好" 语音提示

## SC2 STANDARD

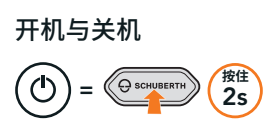

☆ "您好" 或 "再见"

若要关闭 <mark>SC2 Standard</mark>,按住**多功能键 2 秒**,直至 听到两次哔哔声。

关闭 SC2 Standard 后,遥控器会切换至睡眠模式。

若要在启动 SC2 Standard 后唤醒遥控器,点击遥控 器上的 **(+) 键**。

# SC2 STANDARD REMOTE CONTROL

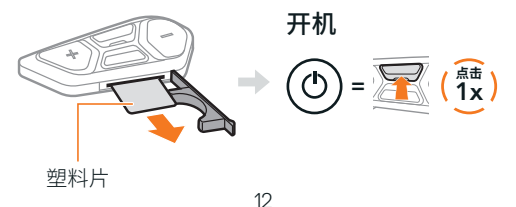

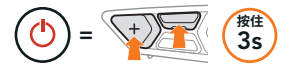

注意: SC2 Standard 和 SC2 Standard Remote Control 是配套设备。SC2 Standard 和 SC2 Standard Remote Control 开机后,会自动相互连 接。

# 音量增加和减小

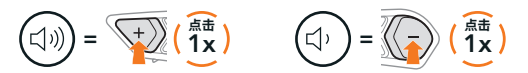

### 检查电量

开启此功能后,会通过红色 LED 指示灯显示电量。

SC2 Standard

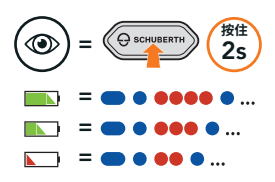

SC2 Standard Remote Control

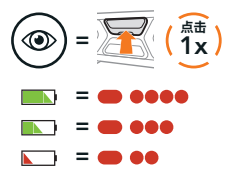

# 手机配对

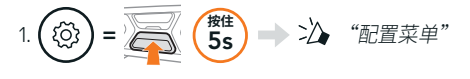

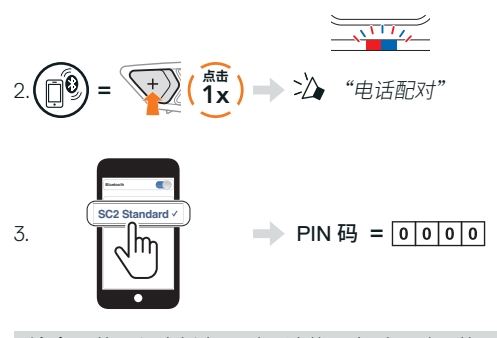

**注意**:若要与摩托车配对,请使用电话配对。若 要将 SC2 Standard 与手机配对,请使用第二部电 话配对。

手机

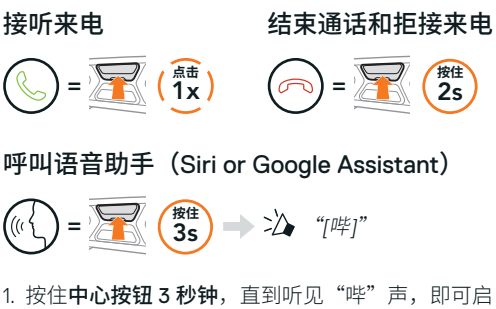

- 用"语音助手"。
- 2. 例如说: "拨打电话"或"播放音乐"。

音乐控制

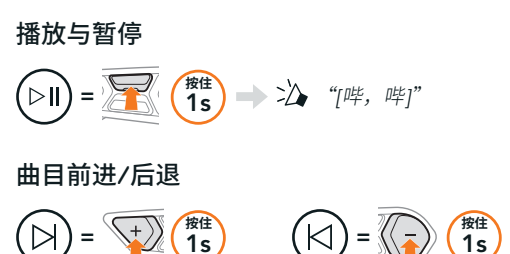

#### BLUETOOTH 对讲

可以有多达三人与您的耳机 (A) 配对进行 Bluetooth 对讲。

对讲配对

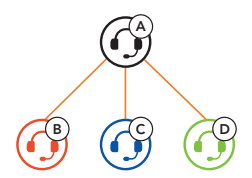

注意:如果在全碳纤维头盔上安装 SC2 Standard 通信系统,由于碳纤维的电磁干扰屏蔽特性,在 开阔无阻挡的地形中,通信距离上限为 400 米。

# 与 B 配对对讲

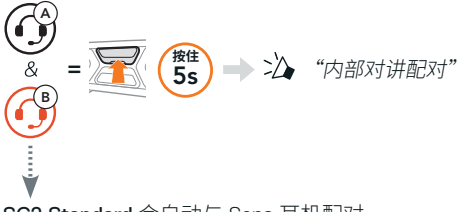

SC2 Standard 会自动与 Sena 耳机配对。

() = 同时 SC2 Standard(主设备)的 LED 指示 灯闪烁蓝色两次,即表示**对讲已配对**。

注意: 重复上述步骤与好友 C 和 D 配对进行对讲。

# 双向对讲

#### 后到先得

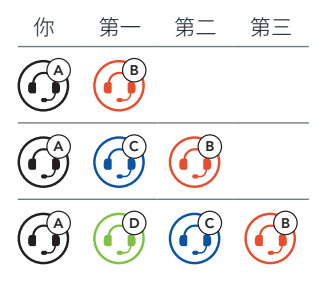

# 开始和结束与好友 1-3 的对讲

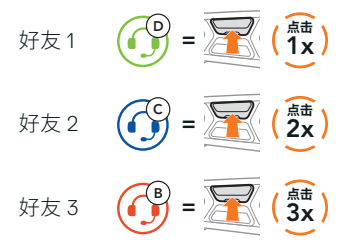

# 调频 收音机

## 调频 收音机开启与关闭

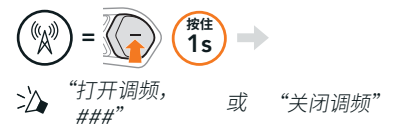

#### 搜索电台和停止搜索

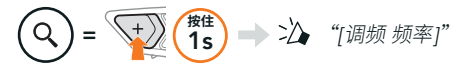

### 搜寻电台

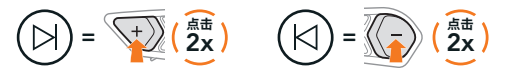

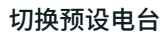

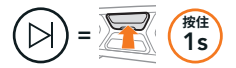

#### 注意:

- 可以使用 SCHUBERTH SC2 应用程序或 SCHUBERTH Device Manager 来预设 调频 电台。
- 如果在全碳纤维头盔上安装 SC2 Standard,碳纤 维壳的电磁干扰屏蔽特性会影响 FM 信号的清晰 度。

### 配置菜单

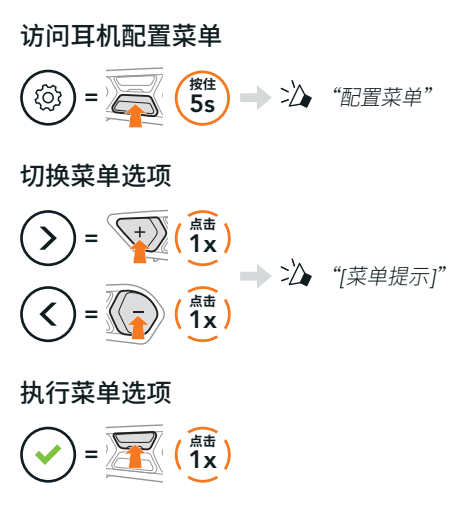

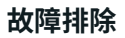

# SC2 Standard 恢复出厂设置

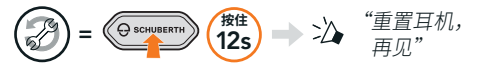

#### SC2 Standard Remote Control 恢复出厂设置

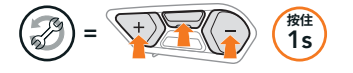

#### 远程控制配对

如果使用的并非是原包装中随附的 SC2 Standard Remote Control,按照下列步骤配对 SC2 Standard 和 SC2 Standard Remote Control。

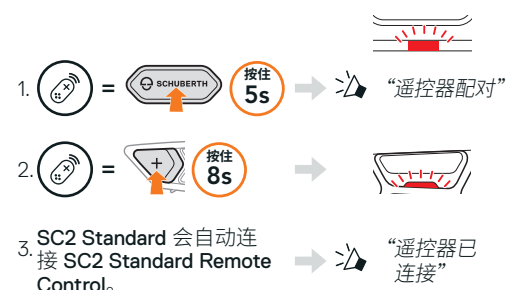

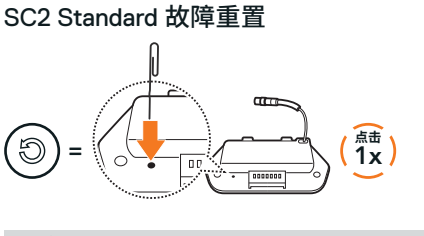

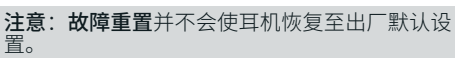

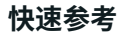

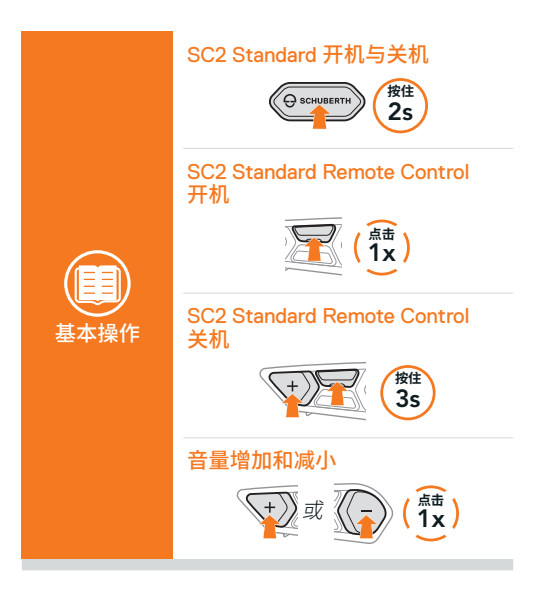

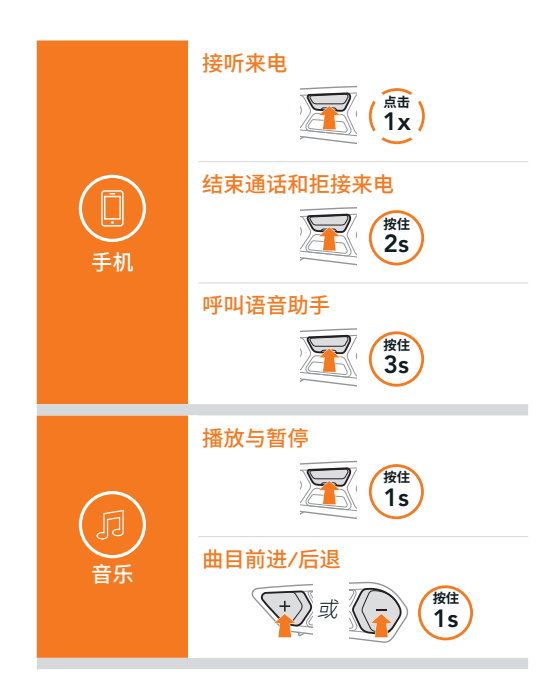

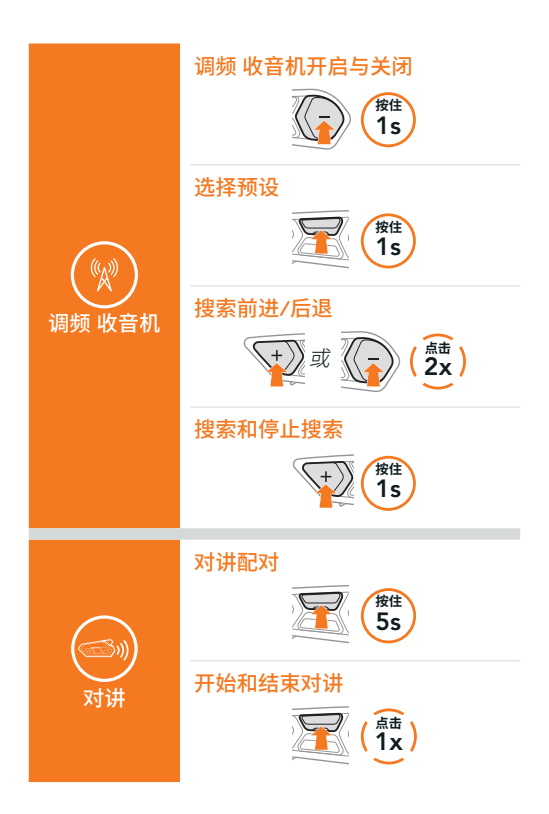

**Producer:** Sena Technologies Co., Ltd. 19, Heolleung-ro 569-gil, Gangnam-gu Seoul 06376, Republic of Korea

Importer in Europe: SCHUBERTH GmbH Stegelitzer Straße 12 D-39126 Magdeburg, Germany

Importer in US: SCHUBERTH North America 9920 Pacific Heights Blvd., Suite 150 San Diego, CA 92121

1.0.3\_SC\_February2025

如有变更,恕不另行通知。信息如有误,不承担任何责任。

#### WWW.SCHUBERTH.COM